# AHD CHIMNEY INSPECTION SYSTEMS WITH DVR CONTROL BOX ASSEMBLY AND OPERATING INSTRUCTION

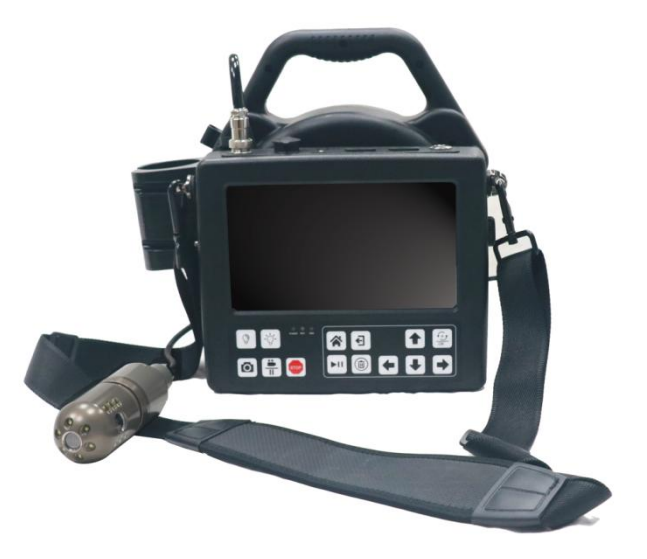

Read these instructions completely before operating the device PLEASE CHARGE BATTERY FIRST BEFORE USE!

## Packing List

| ltem | Name               | Quantity |  |
|------|--------------------|----------|--|
| 1    | Camera head        | 1pc      |  |
| 2    | Cable reel         | 1pc      |  |
| 3    | DVR control unit   | 1рс      |  |
| 4    | Shoulder strap     | 1рс      |  |
| 5    | Waistband          | 1рс      |  |
| 6    | Camera skid        | 1set     |  |
| 7    | 32G USB disk       | 1pc      |  |
| 8    | Charge adaptor 1pc |          |  |
| 9    | User manual        | 1pc      |  |
| 10   | Tool bag           | 1рс      |  |

#### How to use the complete system

1. When you receive the package ,please open the box and take out all part.

- 2. Install the skid to the camera head
- 3. Wear the waistband .

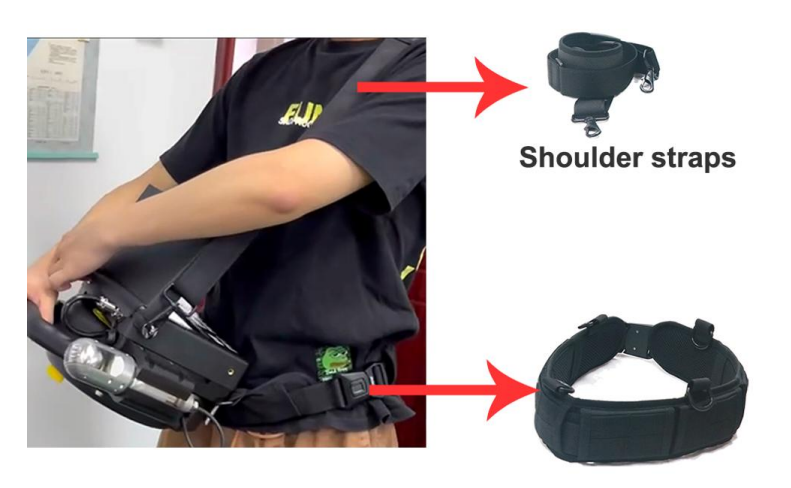

Waistband

4. Power on the control box, then you can use the complete system

5. As below picture shown, wind up the cable as the the direction of the arrow

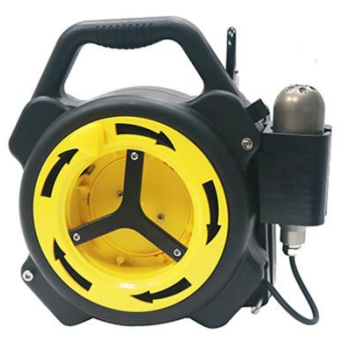

#### Specification

| Monitor                      |                                                                                   |                          |
|------------------------------|-----------------------------------------------------------------------------------|--------------------------|
| Screen size                  | 8inch LCD IPS screen                                                              |                          |
| Display Ratio                | 16:9                                                                              |                          |
| Resolution                   | 1280x720                                                                          |                          |
| Menu                         | Chinese Er                                                                        | nglish and others        |
| Sunshade function            | Yes                                                                               |                          |
| HD DVR                       |                                                                                   |                          |
|                              | video                                                                             | H.264 encode, AVI format |
| Support playback file format | Audio                                                                             | audio and video          |
|                              | Picture                                                                           | JPEG                     |
| Audio input                  | External Microphone                                                               |                          |
| Video input                  | AHD analog high-definition signal(support)                                        |                          |
| Signal input                 | 6pin video connector                                                              |                          |
| Video system                 | AHD PAL.                                                                          | AHD NTSC                 |
| Video Output                 | Composite                                                                         | video signal output      |
| Power support                |                                                                                   |                          |
| External charge              | DC12V (Input voltage AC 100V~240V,<br>Output voltage DC:12.5V, Current<br>3000mA) |                          |
| Battery                      | 12V 7000mA/H                                                                      |                          |
| Complete system power        | 20W (Max                                                                          | ()                       |
| Battery charge time          | 8hours                                                                            |                          |
| Battery work time            | 5-6 hours                                                                         |                          |

| Camera head                                  |                                                              |  |
|----------------------------------------------|--------------------------------------------------------------|--|
| Camera Diameter                              | Dia.45mm x L110mm                                            |  |
| View range                                   | View range Horizontal:101 $^\circ$ , Pan 360 $^\circ$ rotate |  |
| Lighting                                     | 6pcs high light LED (down view, side view)                   |  |
| Camera Sensor                                | 1/3 CMOS,1.3MP                                               |  |
| Operatingtemperature                         | 5° C ~ 50° C                                                 |  |
| Camerahousing material                       | 304#Stainless steel                                          |  |
| Waterproof                                   | IP68                                                         |  |
| Cable wheel                                  |                                                              |  |
| Special gold point touch connector to camera |                                                              |  |
| Soft cable: Dia. 5mm                         |                                                              |  |
| Cable length: 20 meters                      |                                                              |  |

#### Attention

- 1) Please read the user manual carefully
- 2) Please format the USB flash disk or USB flashdisk on the DVR control box before using the product for the first time
- 3) Using wireless keyboard, please make sure the battery for keyboard is
- full. If battery is low, you need to change a new AAA battery.
- 4) Using the original charger to charge the battery to support the device to work.

#### How to format the USB flash disk

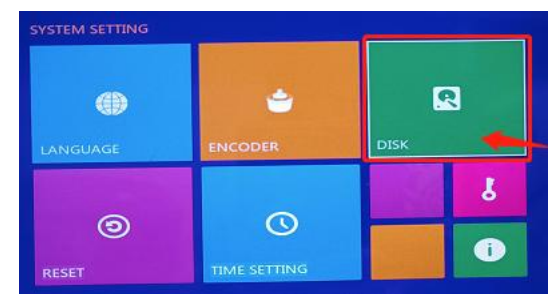

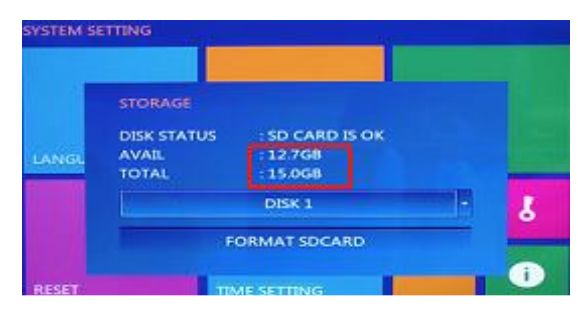

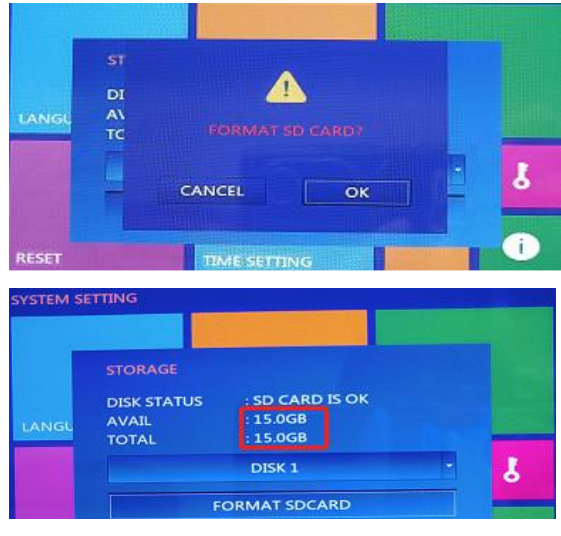

Please using this system format the USB flash disk at the first time.

## **Know Your Device**

| VIDEO CLIP TIME | 30 MINUTE          |
|-----------------|--------------------|
| FRAME RATE      | NTSC30FPS/PAL25FPS |
| VIDEO QUALITY   | LEVEL 3            |
| COMPRESS        | LEVEL S            |
| PHOTO QUALITY   |                    |
| RECORD MODE     | LEVEL 2            |

Video clip time:1 MINUTE / 5 MINUTE / 10 MINUTE 15 MINUTE / 30 MINUTE / 60 MINUTE Default value: 30 MINUTE

## FRAME RATE:NTSC 30FPS / PAL 25FPS

**Video Quality:** It has 5 options. Usually we choose Level 3. The level is bigger, the video resolution is higher

**Compress:**H265 **Photo Quality:** High / Middle / Low Default Value : High

**Record Mode:** Manual / Auto Default Value : Manual

Overwrite:OFF/ON Default Value : OFF

# Camera head

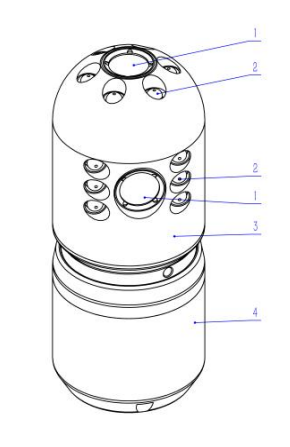

- 1. White LED lights (6 PCS)
- 2. Lens
- 3. Tilt rotation axis
- 4. Aluminum housing
- 5. Camera rear-end

## Skid assemble

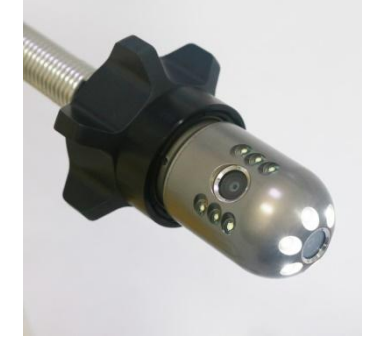

## **DVR Control Unit**

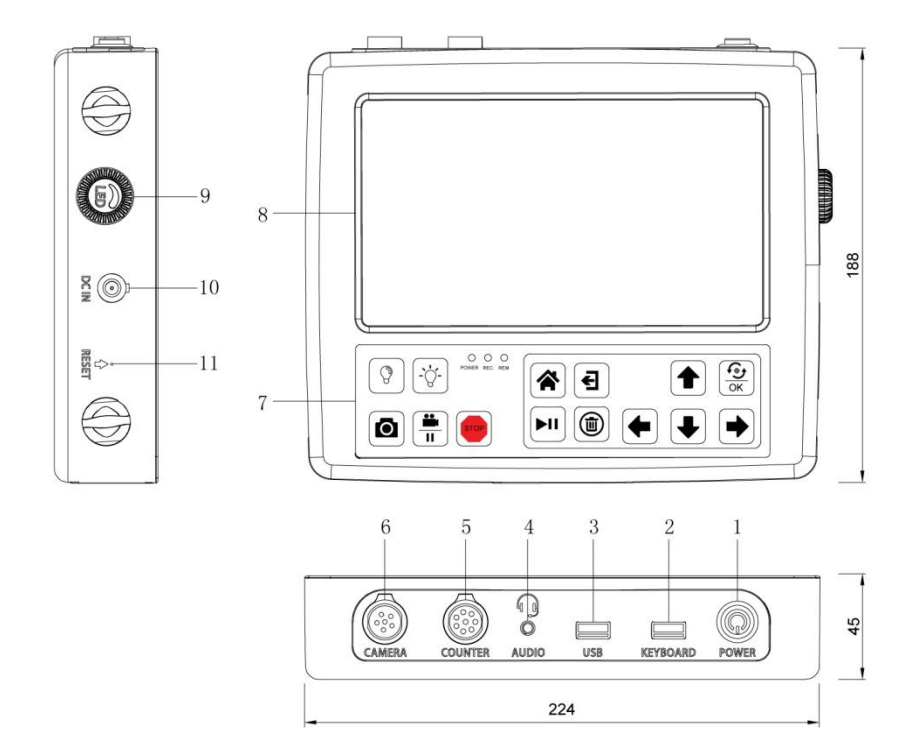

| No           | Name            | Function            | How to use                         |
|--------------|-----------------|---------------------|------------------------------------|
| 1 POWER      |                 | On/Off              | Press the button for 3 seconds to  |
|              | FOWER           |                     | turn on /off the control box       |
| 2            |                 | Connect wireless    | Insert 2.4G wireless keyboard      |
|              | /wired keyboard | adaptor             |                                    |
| <b>3</b> USB |                 | B Connect USB disk  | Insert external USB disk to record |
|              |                 |                     | and save the video& picture files. |
|              | 036             |                     | Please don't remove the USB        |
|              |                 |                     | flash disk when it is recording.   |
| 4            | AUDIO           | Earphone/Microphone | Insert the 3.5mm earphone          |

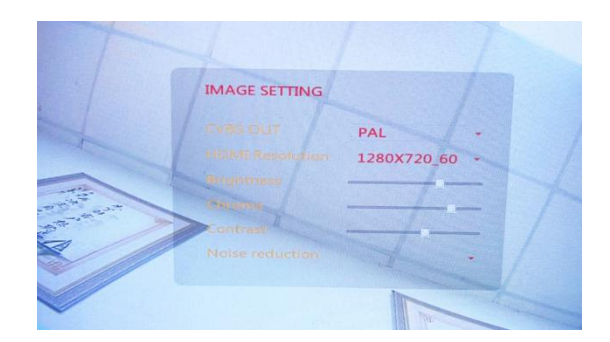

Adjust the LCD screen brightess,Contrast Default resolution:1280x720\_60

## RECORD

## Video Setting

| DEO SETTING     |                   |           |
|-----------------|-------------------|-----------|
| VIDEO CLIP TIME | 30 MINUTE         |           |
| FRAME RATE      | 1 MINUTE          |           |
| VIDEO QUALITY   | 10 MINUTE         |           |
| COMPRESS        | 30 MINUTE         |           |
| PHOTO QUALITY   | 60 MINUTE<br>HIGH |           |
| RECORD MODE     | MANUAL            | a da esta |
| OVERWRITE       | OFF               |           |

#### System setup

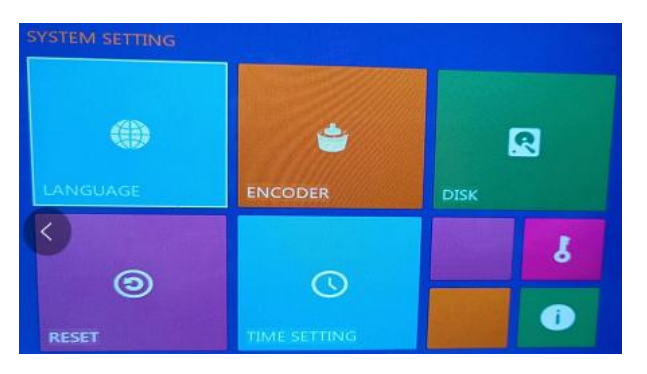

- 1、LANGUAGE: Setting the menu language.
- 2、ENCODER: Not available
- 3、STORAGE: Format
- 4、RESET: Restore the factory default Settings
- 5、TIME SETTING: Setting the time,date

#### **IMAGE SETTING**

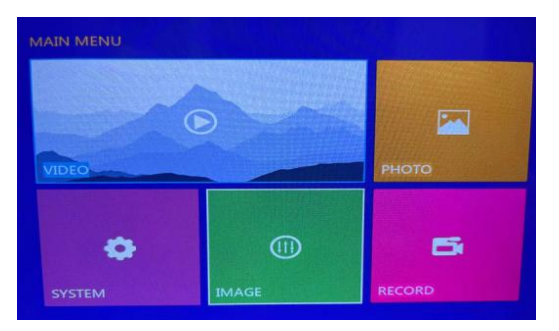

| 5  | COUNTER          | Meter counter                       | Use 8pin link cable,one port<br>to "COUNTER"port, the other to<br>cable reel "Meter counter port". |
|----|------------------|-------------------------------------|----------------------------------------------------------------------------------------------------|
| 6  | CAMERA           | Signal input                        | Connect 6pin link cable to cable reel                                                              |
| 7  | CONTROL<br>PANEL | DVR MENU                            | Details reference picture(1-1)                                                                     |
| 8  | MONITOR          | Display the image                   | 8inch HD screen ,1280x720<br>resolution                                                            |
| 9  | LED<br>DIMMER    | Adjust the camera<br>LED brightness | Adjust 18mm,<br>23mm,29mm,40mm and 55mm<br>camera LED brightness                                   |
| 10 | DC IN            | Charge for the battery              | Connecting extra charge adaptor                                                                    |
| 10 | RESET            | Restart the DVR unit                | When the system is halted                                                                          |

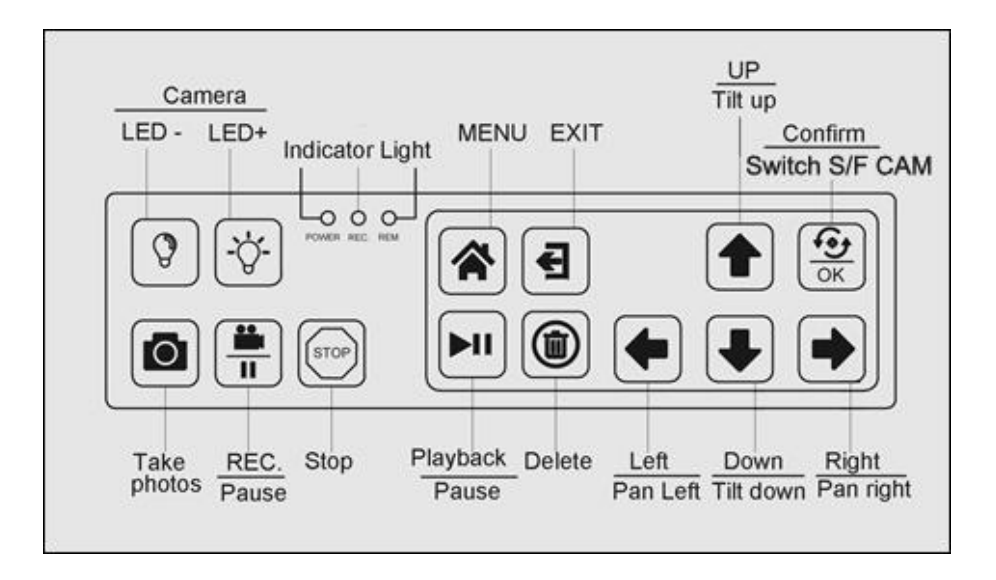

#### **DVR** remote controller

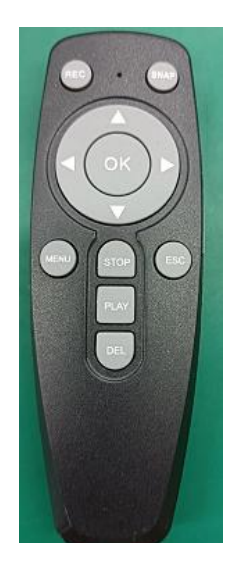

| Button | Function                         |
|--------|----------------------------------|
| REC    | Recording video                  |
| SNAP   | Screenshot / Photography         |
|        | Up                               |
|        | Down                             |
|        | Left/Backward(Playback Model)    |
|        | Right/Forward(Playback Model)    |
| OK     | Confirm                          |
| MENU   | DVR menu                         |
| STOP   | Stop recording                   |
| ESC    | Exit                             |
| PLAY   | Playback the video               |
| DEL    | Delete the video or picture file |

#### **DVR Menu Instructions**

Press menu button to enter the main menu

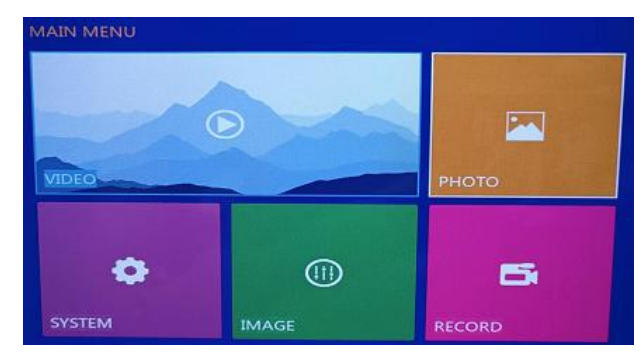

## Main menu

- VIDEO: Playback the video file
- **PHOTO:** Playback the picture file
- SYSTEM: Setting language,date,time ....
- **IMAGE:** Image setting, such as CVBS out, HDMI Resolution, brightness, chroma, contrast, noise reduction
- **RECORD:** Video setting, such as video clip time, frame rate, compress, photo quality, record model,overwrite.

#### **Operating instruction**

1) Press menu button to enter main menu, then press

UP/DOWN/LEFT/RIGHT arrow to choose the submenu

- 2) Press (), n to confirm.
- 3) Presst **a** n to exit the submenu